## Firmware-installatie voor de M7 SAT801-ontvanger

• Download de firmware: <u>http://www.canaldigitaal.nl/uploadedfiles/SAT801\_MM\_2.03a.hdt</u>

Kopieer het bestand "SAT801\_MM\_2.03.hdt" naar een USB stick (geformatteerd in FAT32)

- Zet de SAT801 ontvanger aan.
- Steek de USB stick in de USB-aansluiting aan de achterkant van de SAT801.
- Er verschijnt een melding dat de USB is gevonden.
- Volg de volgende stappen in het upgrade menu:
- MENU / Systeem Instellingen / Software Update -> bij "Nieuwe Software " zal nu SW 2.03a staan
- Druk op OK (start op het scherm)
- De SAT801 zal nu de update uitvoeren. De voortgang is op het scherm te volgen.
- TV aan laten staan en wachten tot er weer beeld is.
- Na ongeveer 1 minuut is er weer beeld. (De update gaat niet goed wanneer de balk op 10% blijft hangen. Probeer in dat geval een andere USB stick)
- Mocht de M7 SAT801 ontvanger op het eerste installatiescherm blijven hangen, dan is het toch mogelijk om de software te installeren. Volg daarvoor onderstaande stappen:
- Druk op OK om land te selecteren
- Selecteer vervolgens een zenderlijst. Je kunt daarbij kiezen voor HD-zenderlijst of SD-zenderlijst. Maak je keuze en druk op OK.
- Selecteer in het volgende scherm (Controleer ontvangst signaal/kwaliteit scherm) de optie 'LNB configuratie' en druk op OK
- Druk vervolgens op de menuknop wanneer het scherm 'LNB Configuratie' in beeld verschijnt.
- Het menu van de ontvanger verschijnt in beeld.
- Om de software te installeren vanaf de USB stick doe je het volgende:
- Selecteer 'Systeeminstellingen' En ga vervolgens naar 'Software Update'.

- In het scherm verschijnt de huidige software versie en kun je de softwareversie die op de USB stick staat aflezen. Druk op OK om de software in te laden. Zet de ontvanger niet uit.
- Nadat de software geïnstalleerd is kan de zenderlijst vanuit het menu opnieuw worden ingeladen.
- Wanneer de schotel goed staat uitgericht zal er nu een signaal worden gevonden, en wordt de zenderlijst automatisch ingeladen.